# Latitude Rugged 7220 용 USB 가 장착된 Dell Rugged 바코드 스캐너 모듈 사용자 가이드

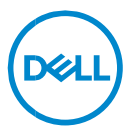

## 참고, 주의 및 경고

- 주: "주"는 컴퓨터를 보다 효율적으로 사용하는 데 도움을 주는 중요 정보를 알려줍니다.
- 주의: "주의"는 지침을 준수하지 않을 경우의 하드웨어 손상이나 데이터 손실 위험을 설명합니다.
- . 경고: "경고"는 재산상의 피해나 심각한 부상 또는 사망을 유발할 수 있는 위험이 있음을 알려줍니다.

**Copyright © 2021 Dell Inc. or its subsidiaries. All rights reserved.** Dell, EMC 및 기타 상표는 Dell Inc. 또는 자회사의 상표입니다. 기타 상표는 각 소유자의 상표일 수 있습니다.

2021 – 08 개정 버전 A00

목차

| 1. | 소 개                                    | 4   |
|----|----------------------------------------|-----|
| 2  | 기 는                                    | 5   |
|    | 고 우하 기느                                |     |
| _  |                                        | 0   |
| 3. | USB로 Rugged 스캐너 실정                     | 7   |
| 4. | 기 술 사 양                                | 9   |
| 5. | USB 기 반 Rugged 스 캐 너 용 RCC 사 용 자 가 이 드 | .13 |
| 6. | Dell에 문의하기                             | 22  |

Dell Rugged Extreme 7220 태블릿용 USB 가 장착된 Dell Rugged 바코드 스캐너 모듈은 2 개의 확장 USB 포트와 함께 향상된 스캔 경험을 제공합니다.

HMX 보기 링크 https://content.hmxmedia.com/dell-scanner-module-for-rugged-extremetablet/index.html

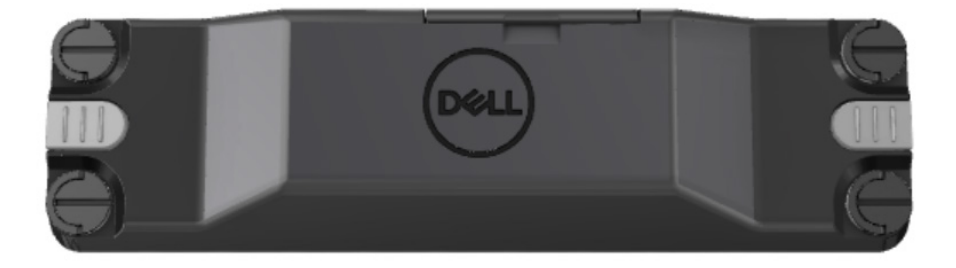

## 2. 기능

Dell Rugged 바코드 스캐너 모듈(USB 포트 포함)

- 최신 Honeywell 스캔 엔진 및 스캔 기술로 이전보다 훨씬 먼 거리에서 1D/2D 바코드 스캔 및 추적
- 스캐너에서 스캐너를 호출하는 데 사용할 수 있는 2개의 외부 물리적 트리거 제공
- RCC 를 사용하여 구성하고 태블릿 프로그래밍 가능 버튼을 사용하여 호출 가능
- 스캐너가 부착된 상태에서도 Rugged 태블릿에서 MIL-STD-810G/H 및 IP-65 정격 유지
- 향상된 신뢰성과 성능으로 1D/2D 바코드를 스캔할 수 있습니다.
- 더 많은 볼륨의 애플리케이션 요구 사항을 충족하기 위해 바코드 스캔 속도 향상
- 최대 57.3cm(22.5 인치)의 UPC 코드를 읽는 SR(Standard Range) 옵틱과 DotCode, 2,5 밀리 C39 및 5 밀리 데이터 매트릭스 고해상도 코드를 읽을 수 있는 HD(고밀도) 옵틱의 두 가지 옵틱으로 제공됩니다.
- 운영 온도 범위가 넓어질 경우 잠재적 애플리케이션이 증가합니다.
- 최대 6m/s 의 모션 허용 오차를 제공하여 운영 효율성을 지원합니다.
- 전력 소비량을 줄이면 이전 모델에 비해 시스템 배터리 지속 시간이 향상됩니다.
- 병렬 또는 MIPI 인터페이스 가용성은 통합을 간소화하는 데 도움이 됩니다.
- 밝기가 강한 LED 와 레이저 조준 시스템을 선택하여 애플리케이션 요구 사항에 더 잘 부합하는 동시에 조준기의 가시성을 향상할 수 있습니다.
- USB 가 장착된 Dell Rugged 바코드 스캐너 모듈은 Rugged Extreme 7220 태블릿에 2 개의 USB 3.0 포트를 추가합니다.
- 스위치를 전환하여 선택할 수 있는 포트 속도입니다.

## • 고유한 기능

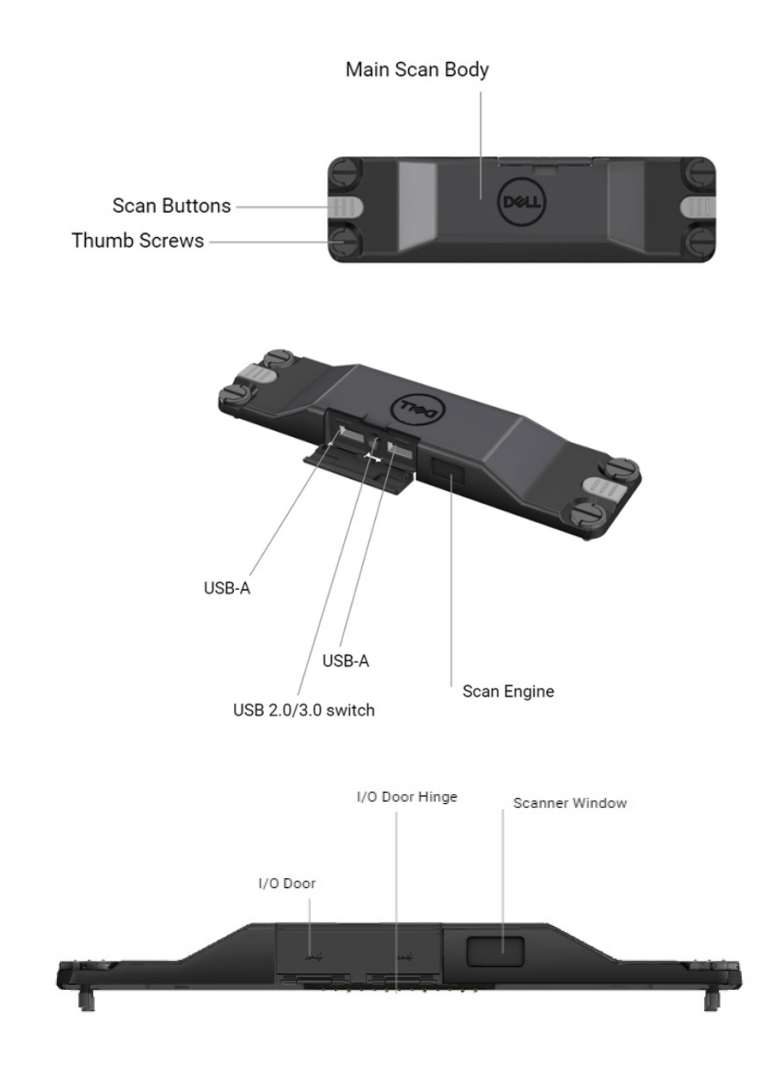

참고: Latitude Rugged 7220 에 RCC 4.2.1 이상을 설치하는 것이 좋습니다.

## 3. USB 로 Rugged 스캐너 설정

1. 태블릿을 뒤집어 놓고 태블릿의 후면에 있는 구멍에 나사를 맞춥니다.

나비 나사를 사용하여 USB 가 장착된 Rugged 스캐너를 태블릿에 손쉽게 연결하고 장착할 수 있습니다.

(2 단계와 3 단계는 다음 페이지에 있습니다.)

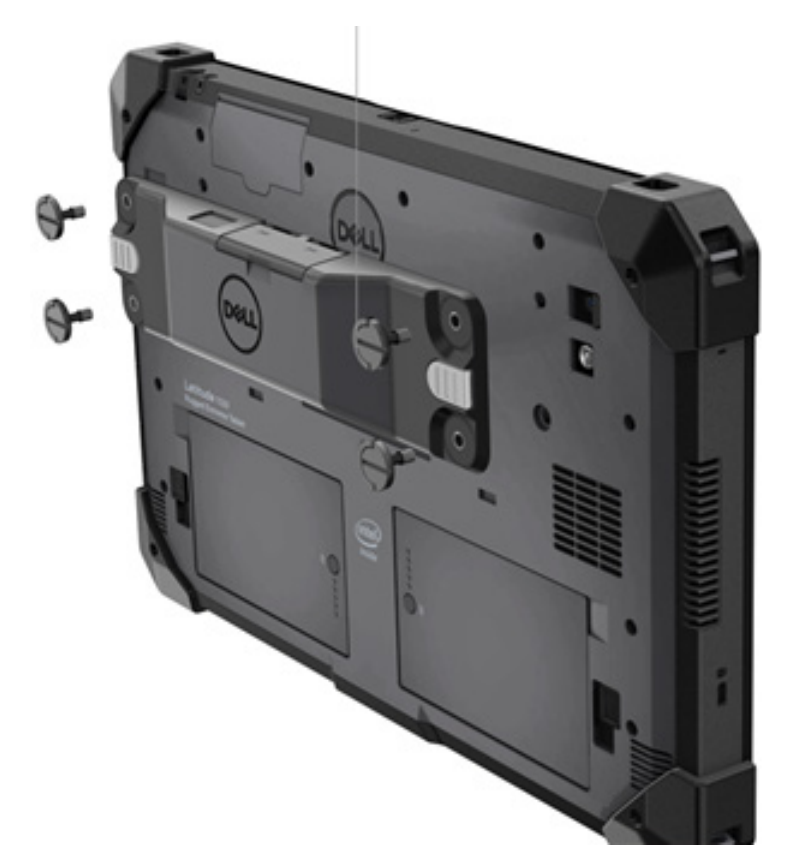

(이전 페이지부터 계속되고 있습니다.)

2. 나사를 들어 올리고 나사 4 개를 조입니다.

3. Dell Rugged 태블릿에 USB 드라이버가 장착된 Rugged 스캐너를 설치합니다.

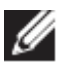

www.dell.com/support

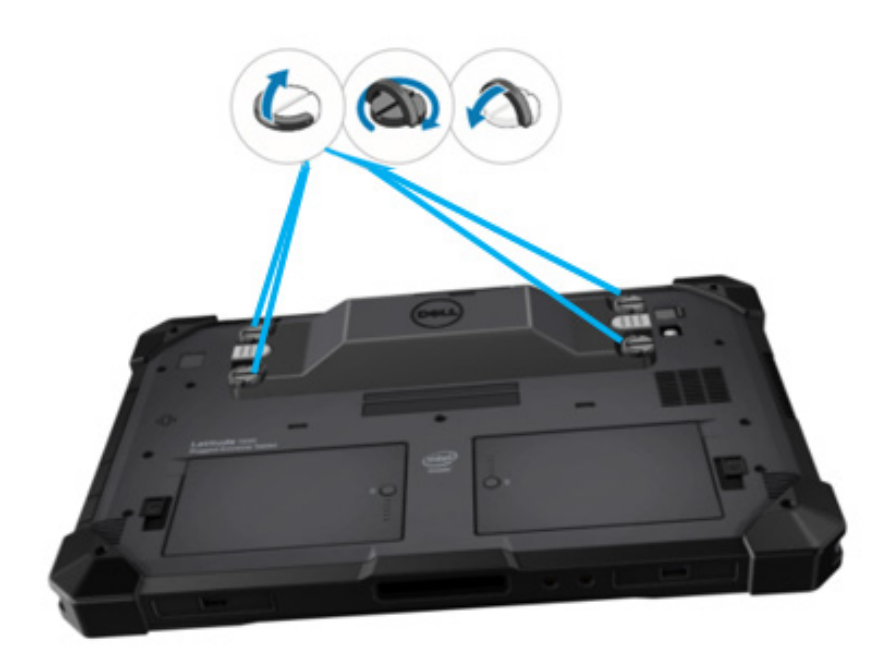

## 4. 기술 사양

## • 크기 및 중량

| 설명 | 값               |
|----|-----------------|
| 높이 | 19.4mm(0.765")  |
| 폭  | 55mm(2.14")     |
| 길이 | 201.8mm(7.946") |
| 중량 | 187.5g(0.413lb) |

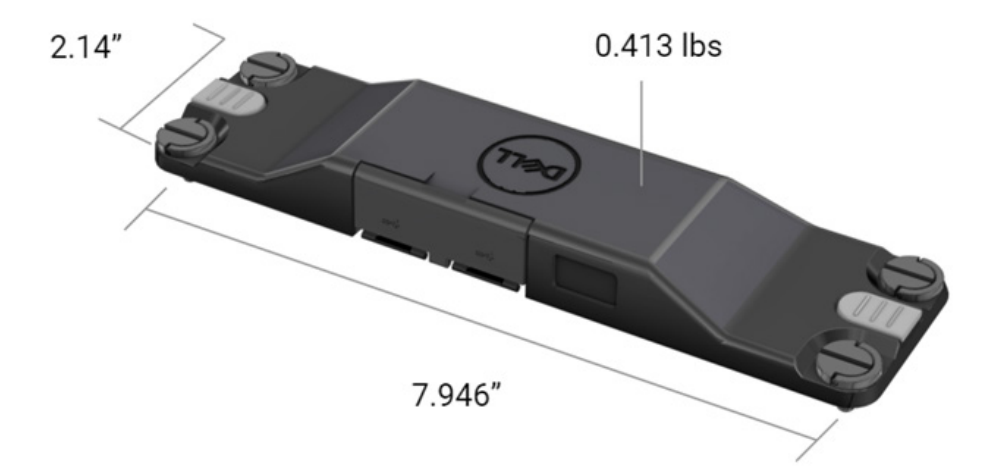

## • 스캐너 요구 사항

## 표 1. 지원되는 기호

| 테스트 항목  | 항목<br>번호 | 바코드 유형      |
|---------|----------|-------------|
|         | 1        | UPC         |
|         | 2        | EAN         |
|         | 3        | 코드 39       |
|         | 4        | 코드 128      |
| 바코드(1D) | 5        | 코드 11       |
|         | 6        | 코드 93       |
|         | 7        | MSI Plessy  |
|         | 8        | ITF         |
|         | 9        | Codabar     |
|         | 10       | GS1 Databar |

|         | 1 | QR 코드                 |
|---------|---|-----------------------|
|         | 2 | Micro QR              |
|         | 3 | Datmatrix             |
|         | 4 | PDF417                |
| 바코드(2D) | 5 | Micro PDF417          |
|         | 6 | 복합 코드                 |
|         | 7 | TLC-39                |
|         | 8 | Aztec                 |
|         | 9 | Australian Post 표준 고객 |
| 미디어     |   |                       |

### USB Type A

- 1. 2개의 USB 3.2 Gen 1 포트
- 2. 포트를 통해 2.1A(최소) 지원
- 3. 포트에서 USB 전원 공유를 지원하지 않습니다.

### USB 스위치

모듈에는 GPS 간섭을 위해 USB 3.0 통신을 활성화/비활성화하는 스위치가 있어야 합니다.

#### • 스캐너 트리거

스캐너 모듈에는 검사를 시작할 수 있는 두 개의 사용자 트리거 버튼이 있어야 합니다.

기술 사양 | 11

#### • 사용자 표시등

- 1. 바코드 스캔에는 스캔이 진행 중임을 나타내는 LED 가 있거나 진단 목적으로 사용되어야 합니다.
- 2. 바코드는 스캔 캡처를 표시하는 오디오 톤이 있어야 합니다.

#### • 환경적 특성

- 1. 운영 온도: -29°C~60°C
- 2. 비운영 온도: -40°C~70°C
- 3. MIL-810-H 요구 사항 충족
- 규정
  - 1. 규정 모델: T03HBCSU
  - 2. 정격: 5.5A 6-8.4Vdc
  - 레이저 분류: CDRH Class II/IEC 60825-1 Class 2 장치에서 사용할 수 있도록 설계됨
  - 4. 전기 안전: IEC 62368-1, EN 62368-1 및 UL 60950-1 인정 레이저 구성 요소
  - 5. RoHS 준수: EN IEC 63000

△ 여기에 명시된 것 이외의 절차에 대한 제어나 조정 또는 성능을 사용하면 위험한 방사선 노출이 발생할 수 있습니다.

# 5. USB 기반 Rugged 스캐너용 RCC 사용자 가이드

## 바코드 설정

바코드 설정 기능을 사용하여 바코드에 포함된 정보를 캡처하고 읽을 수 있습니다. Rugged Control Center 에서는 외부 스캐너를 시스템에 연결하거나 카메라 기반 스캐너를 사용하여 바코드를 스캔할 수 있습니다.

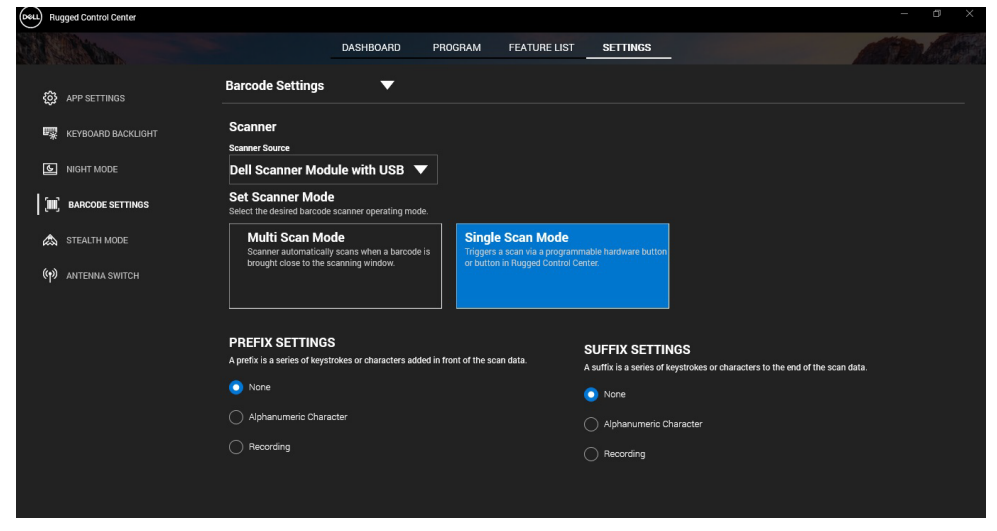

## USB 모듈 드라이버가 포함된 Dell Rugged 스캐너 다운로드 및 설치

## 필수 구성 요소

- 운영 체제가 최신 버전으로 업데이트되었는지 확인합니다.
- 드라이버를 설치하기 전에 스캐너 모듈을 시스템에 연결하지 마십시오.
- Www.dell.com에서에서 Dell Rugged Control Center 애플리케이션을 다운로드하여 설치합니다. 자세한 내용은 Download Rugged Control Center(Rugged Control Center 다운로드)를 참조하십시오.

## 단계

- 1. **USB 드라이버가 장착된 Rugged 스캐너**를 다운로드하려면 <u>www.dell.com/support</u>로 이동하십시오.
- Enter a Service Tag, Serial Number, Service Request, Model, or Keyword(서비스 태그, 일련 번호, 서비스 요청, 모델 또는 키워드 입력) 검색 상자에 제품 이름을 입력합니다. 예: Latitude 7220 Rugged Extreme 태블릿 일치하는 제품 목록이 표시됩니다.
- 3. 목록에서 제품을 선택합니다.
- 4. Drivers & Downloads(드라이버 및 다운로드)를 클릭합니다.
- 5. Dell 바코드 모듈 드라이버를 다운로드합니다.
- 6. 다운로드한 파일을 두 번 클릭하여 설치 마법사를 시작합니다.
- 화면에 나타나는 지침에 따라 설치 프로세스를 완료합니다.
  Dell 바코드 모듈 드라이버가 설치되어 있습니다.
- 8. USB 가 장착된 Rugged 스캐너를 시스템에 연결합니다.

## USB 모듈 드라이버가 포함된 Dell Rugged 스캐너 다운로드 및 설치

## 필수 구성 요소

USB 드라이버가 장착된 Rugged 스캐너를 설치하려면 Rugged Control Center 가 버전 4.2 이상으로 업데이트되었는지 확인하고 스캐너 모듈이 Rugged 태블릿의 후면에 연결되어 있는지 확인해야 합니다.

## 단계

1. USB 드라이버가 장착된 Rugged 스캐너를 다운로드하려면

<u>www.dell.com/support</u>로 이동하십시오.

 Enter a Service Tag, Serial Number, Service Request, Model, or Keyword(서비스 태그, 일련 번호, 서비스 요청, 모델 또는 키워드 입력) 검색 상자에 제품 이름을 입력합니다. 예: Latitude 7220 Rugged Extreme 태블릿 일치하는 제품 목록이 표시됩니다.

RCC 사용자 가이드 | 14

- 3. 목록에서 제품을 선택합니다.
- 4. Drivers & Downloads(드라이버 및 다운로드)를 클릭합니다.
- 5. USB 드라이버가 장착된 Dell Rugged 스캐너를 다운로드합니다.
- 6. 다운로드한 파일을 두 번 클릭하여 설치 마법사를 시작합니다.
- 7. 화면에 나타나는 지침에 따라 설치 프로세스를 완료합니다.

USB 드라이버가 장착된 Dell Rugged 스캐너가 설치되어 있습니다.

### USB 가 장착된 Dell Rugged 스캐너 모듈 설치

USB 드라이버가 장착된 Dell 스캐너 모듈은 Rugged Control Center 애플리케이션과의 직렬 모드 통신 모드 인터페이스 통신을 지원합니다. 직렬 모드에는 시스템에 설치해야 하는 드라이버가 필요합니다.

### 필수 구성 요소

스캐너를 연결하거나 통신 모드를 변경한 후 시스템에서 실행 중인 Rugged Control Center 를 다시 시작해야 합니다.

#### 이 작업 정보

직렬 모드 통신을 사용하여 스캐너를 설정하려면 다음을 수행합니다.

### 단계

1. 기본적으로 스캐너는 직렬 모드로 설정됩니다.

- 2. 시스템에서 디바이스 관리자로 이동하여 포트 섹션을 엽니다.
- 3. HoneyWell Gen7DB(COM xx)를 검색합니다.
- HoneyWell Gen7DB(COM xx)를 마우스 오른쪽 버튼으로 클릭하고 속성을 선택합니다.
- 5. **속성** 창에서 **전원 관리**로 이동하여 **전원을 절약하기 위해 컴퓨터에서 이 장치를 끄도록 허용** 확인란의 선택을 취소합니다.
- 6. **확인**을 클릭하고 **디바이스 관리자**를 닫습니다.

## USB 가 있는 Dell Rugged 스캐너 모듈 구성

## 단계

- 1. 시스템을 재시작하고 Dell Rugged Control Center 를 시작합니다.
- 2. 설정> 바코드 설정으로 이동합니다.
- **스캐너**로 이동하여 드롭다운 메뉴에서 다음 **스캐너 소스** 중 하나를 선택합니다.
  - Dell 스캐너 모듈 Zebra 스캔 엔진과 함께 Magstripe 리더를 제공하는 이전 스캐너입니다.
  - USB 가 장착된 Dell 스캐너 모듈 2 개의 USB-A 포트를 갖춘 Honeywell 스캔 엔진을 제공하는 새로운 스캐너입니다.
  - 후면 카메라 해당하는 경우 시스템 후면 카메라를 사용합니다.
  - 전면 카메라 시스템 전면 카메라를 사용합니다.

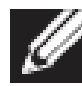

지원되는 Dell Rugged 스캐너 모듈, USB 가 장착된 Dell Rugged 스캐너 모듈 및 카메라 기반 스캐너의 지원되는 기호를 보려면 <u>지원되는 기호</u>를 참조하십시오. **설정** 섹션에서 기호를

볼 수도 있습니다.

- 4. 다음 스캐너 모드 중 하나를 선택합니다.
  - 멀티 스캔 모드—바코드를 하나씩 연속으로 스캔합니다.
  - 단일 스캔 모드—한 번에 하나의 바코드만 스캔하고 연결 해제합니다.
- 5. 접두사 및 접미사 설정에서 다음 옵션 중 하나를 선택합니다.
  - 없음—설정 없이 스캔한 데이터를 표시합니다.
  - **알파벳 문자**—스캔한 데이터와 함께 추가할 알파벳 문자를 지정합니다.
  - 기록- 스캔한 데이터와 함께 추가할 키 또는 키 조합을 기록합니다.
    예를 들어 접미사 설정에서 Enter 키를 기록하여 다음 줄에서
    스캔한 다음 데이터를 캡처합니다.

결과

바코드 스캐너가 구성되고 기능 목록 섹션에 표시됩니다.

### USB 가 장착된 Dell Rugged 스캐너 사용

#### 단계

1. 바코드 스캐너를 사용하려면 다음 중 하나를 수행합니다.

- **기능 목록 > 바코드**로 이동하여 클릭합니다.
- 프로그래밍 가능 버튼 또는 Edge 메뉴로 이동하여 바코드 **스캐너**를 선택합니다.
- **바코드 스캐너**가 시작됩니다.

2. 메모장, Excel, Word 등과 같은 입력 소스를 열어 바코드를 캡처합니다.

💋 커서가 입력 소스에 배치되어 있는지 확인합니다.

3. 바코드를 스캐너 앞에 놓습니다. 바코드가 입력 소스에 캡처됩니다.

#### 지원되는 기호

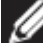

💋 지원되는 기호는 시스템에 따라 다를 수 있습니다.

#### 표 1. 지원되는 기호

| 기호 |                      | Dell<br>Rugged<br>스캐너<br>모듈 | Dell<br>Rugged<br>스캐너<br>USB 포함<br>모듈 | 카메라<br>기반<br>스캐너 |
|----|----------------------|-----------------------------|---------------------------------------|------------------|
| 1D | UPC(UPC-A/UPC-E)     | 예                           | 예                                     | 예                |
|    | EAN(EAN-8/EAN-13)    | 예                           | 예                                     | 예                |
|    | 코드 39                | 예                           | 예                                     | 예                |
|    | 코드 128               | 예                           | 예                                     | ਯ                |
|    | 코드 11                | 예                           | 예                                     | 아니요              |
|    | 코드 93                | 예                           | 예                                     | 아니요              |
|    | MIS Plessy/UK Plessy | 예                           | 예                                     | 아니요              |
|    | ITF                  | 여                           | 예                                     | 아니요              |

#### RCC 사용자 가이드 | 17

|     | Codabar/Telepen                          | 예 | 예 | 아니요 |
|-----|------------------------------------------|---|---|-----|
|     | GS1 Databar<br>(Omnidirectional/stacked) | 예 | 예 | 예   |
|     | Interleaved 2 of 5                       | 예 | 예 | 예   |
| 2D  | QR 코드                                    | 예 | 예 | 예   |
|     | Micro QR                                 | 예 | 예 | 아니요 |
|     | Datamatrix                               | 예 | 예 | 아니요 |
|     | PDF417                                   | 예 | 예 | 아니요 |
|     | Micro PDF417                             | 예 | 예 | 아니요 |
|     | 복합 코드                                    | 예 | 예 | 아니요 |
|     | TLC-39                                   | 예 | 예 | 아니요 |
|     | Aztec                                    | 예 | 예 | 아니요 |
|     | 우편 번호                                    | 예 | 예 | 아니요 |
|     | Maxicode                                 | 예 | 예 | 아니요 |
|     | Han Xin                                  | 예 | 예 | 아니요 |
|     | 그리드 매트릭스                                 | 예 | 예 | 아니요 |
|     | DotCode                                  | 예 | 예 | 아니요 |
|     | OCR                                      | 예 | 예 | 아니요 |
|     | Digimarc                                 | 예 | 예 | 아니요 |
| 미디어 |                                          | 예 | 예 | 아니요 |

지원되는 기호에 대한 자세한 내용은 카메라 기반 스캐너용 지원 기호 및 외부 스캐너용 지원 기호를 참조하십시오.

## 외부 스캐너에 지원되는 기호

DELL Rugged 스캐너 모듈 및 USB 가 장착된 Dell Rugged 스캐너 모듈은 다음과 같은 기호를 지원합니다.

| 기호    | 버전               |  |
|-------|------------------|--|
| 1D 기호 |                  |  |
| 코드 39 | 표준               |  |
|       | 전체 ASCII         |  |
|       | 코드 32/이탈리아 제약 코드 |  |
|       | 삼중(Trioptic)     |  |

| 코드 128    | 표준                                |
|-----------|-----------------------------------|
|           | EAN-128                           |
| Cadabar   | ISBT-128                          |
| Codabar   | 표준                                |
|           | Ames                              |
| 코드 11     | 코드 11 표순                          |
|           | 매트릭스 2/5                          |
| UPC/EAN   | UPCA(WO 추가 지원)                    |
|           | UPCE(WO 추가 지원)                    |
|           | UPCE1(WO 추가 지원)                   |
|           | EAN-8(WO 추가 지원)                   |
|           | EAN-13(WO 추가 지원)                  |
|           | JAN-8(WO 추가 지원)                   |
|           | JAN-13(WO 추가 지원)                  |
|           | Bookland/ISBN                     |
|           | ISSN                              |
|           | 쿠폰 코드                             |
| 2/5       | Interleaved 2 of 5                |
|           | 독립형 2/5                           |
| Datahan   | IATA<br>Orași dine atian al       |
| Databar   |                                   |
|           | 세안됨                               |
|           | 확상                                |
|           | Databar 쿠폰                        |
| 코드 93     | 해당 없음                             |
| MSI       | 해당 없음                             |
| UK Plessy | 해당 없음                             |
| Telepen   | 해당 없음                             |
| 2D 기호     |                                   |
| 우편 번호     | 오스트레일리아 우정공사                      |
|           | 일본 우편                             |
|           | 캐나다 우편                            |
|           | 네덜란드 KIX 코드                       |
|           | US Planet                         |
|           | USPS 4CB/OneCode/Intelligent Mail |

|                | UPU FICS 우편             |  |
|----------------|-------------------------|--|
|                | Mailmark                |  |
|                | French Lottery          |  |
|                | Posti4S                 |  |
|                | 한국어 3/5                 |  |
| PDF 표준         | 표준                      |  |
|                | 매크로 PDF                 |  |
| 마이크로 PDF       | 표준                      |  |
|                | 매크로 마이크로 PDF            |  |
| 1D + 2D 기호     |                         |  |
| 복합             | CC-A                    |  |
| . –            | СС-В                    |  |
|                |                         |  |
| 120-33         | 애당 없음                   |  |
| 매트릭스 기호        |                         |  |
| Aztec          | 표준                      |  |
|                | Aztec Rune              |  |
| 데이터 매트릭스       | ECC 000-140<br>ECC 200  |  |
|                | GS1 데이터 매트릭스            |  |
| QR             |                         |  |
|                |                         |  |
|                | GS1 QR                  |  |
| Maxicode       | 해당 없음                   |  |
| Han Xin        | 해당 없음                   |  |
| 그리드 매트릭스       | 해당 없음                   |  |
| DotCode        | 해당 없음                   |  |
| OCR 기호         |                         |  |
| OCR            | OCRA                    |  |
|                | OCRB(여권, 여행 서류 및 비자 포함) |  |
|                | MICR                    |  |
|                | 미국 통화 일련번호              |  |
| 워터마크 기호        |                         |  |
| Digimarc 해당 없음 | Digimarc 해당 없음          |  |

#### USB 가 장창된 바코드 스캐너 문제 해결

#### 이 작업 정보

구성 후 바코드 스캐너가 설정 섹션에 표시되지 않으면 다음을 수행합니다.

#### 단계

- 1. 123Scan 유틸리티와 같은 외부 스캐너를 다운로드하여 설치합니다.
- 2. 스캐너를 열고 드라이버가 업데이트될 때까지 기다립니다.
- 드라이버가 업데이트된 후 데이터 보기 탭으로 이동하여 필요한 스캐너를 선택합니다.
   스캐너에 대한 자세한 정보가 표시됩니다.
- 스캐너가 작동하는지 확인하려면 플래시/비프음 스캐너를 클릭합니다.
  스캐너에서 비프음이 들립니다.
- Rugged Control Center 로 이동하여 설정 섹션에서 바코드 스캐너를 확인합니다.

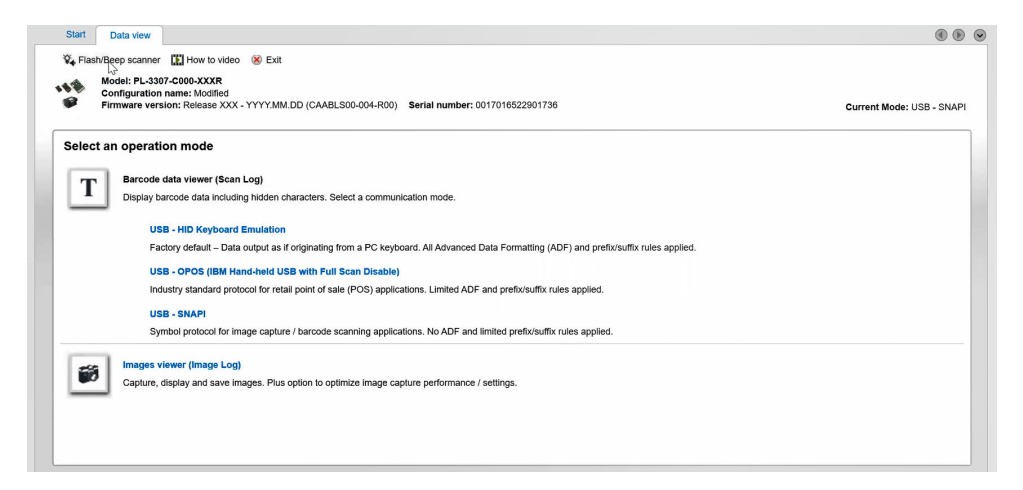

## 6. Dell 에 문의하기

### 이 작업 정보

IJ

인터넷에 연결되어 있지 않은 경우 구매 송장, 포장 명세서, 청구서 또는 Dell 제품 카탈로그에서 연락처 정보를 확인할 수 있습니다.

Dell 은 다양한 온라인 및 전화 기반 지원과 서비스 옵션을 제공합니다. 가용성은 국가/지역 또는 지역 및 제품에 따라 다르며 일부 서비스는 소재 지역에 제공되지 않을 수 있습니다. 판매, 기술 지원 또는 고객 서비스 문제에 대해 Dell 에 문의하려면

## 단계

- 1. <u>Www.www.dell.com/support로</u>로 이동합니다.
- 2. 지원 카테고리를 선택합니다.
- 3. 페이지 맨 아래에 있는 Choose a Country/Region(국가/지역 선택) 드롭다운 메뉴에서 국가/지역 또는 지역을 확인합니다.
- 4. 필요에 따라 해당 서비스 또는 지원 링크를 선택합니다.